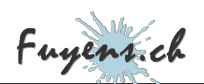

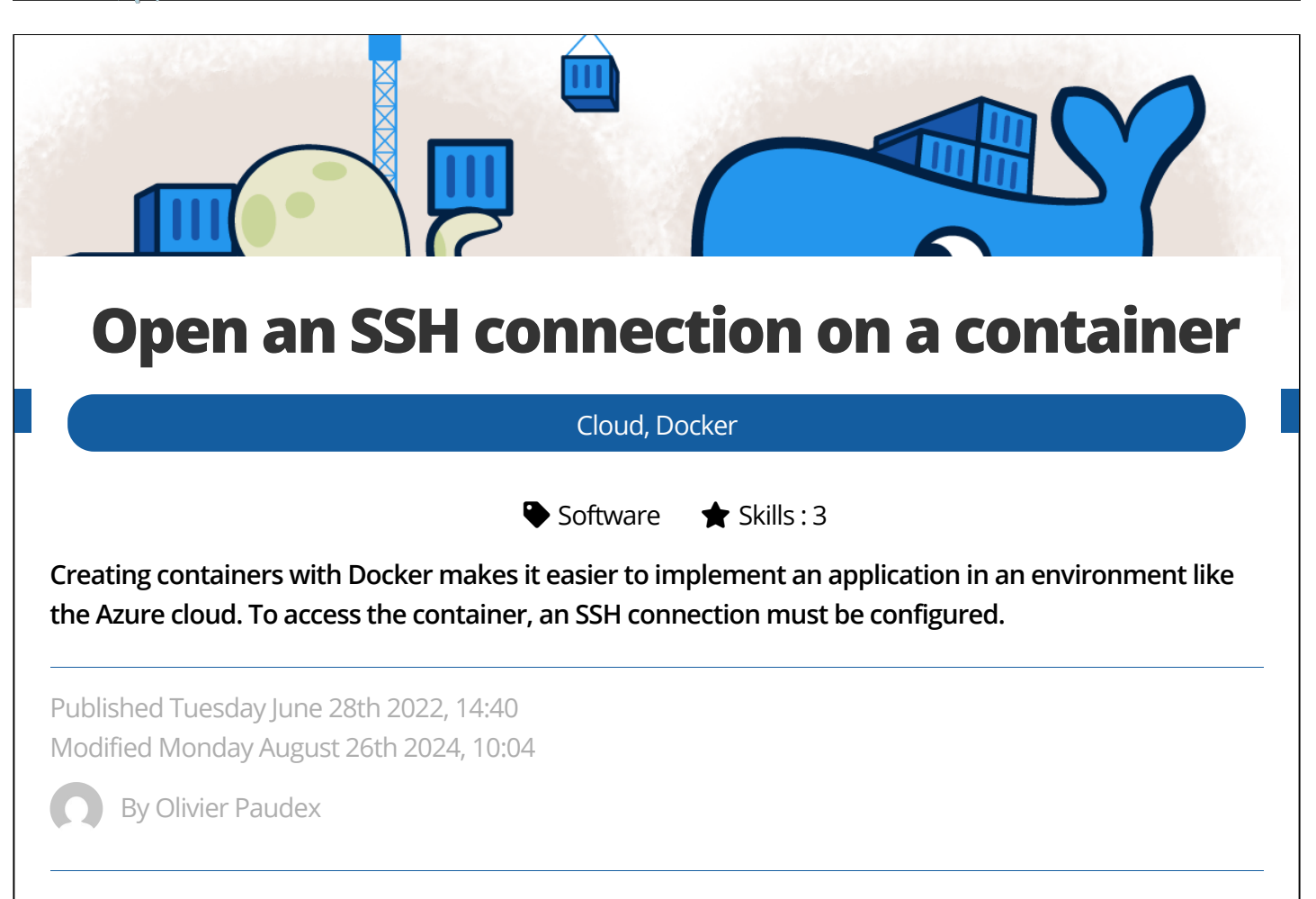

## Introduction

The use of a Docker container to create an application is no longer defensible, so much so have these made it easier to build and distribute web platforms. And the Azure Cloud is not to be outdone, since it allows you to deploy containers directly in its **"App Services"**. But what about connecting to them? Can we at least connect to a container and/or the application with the SSH protocol. Well the answer is yes, but with some limitations.

# The Challenge

How to create a web application with Docker, while keeping the ability to access the server with SSH protocol.

And in a second step, deploy this same application on the Azure cloud while keeping the same options.

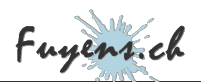

## Creating the web container

The first task to perform is to create the web server that contains the application. This one is kept very simple for the demonstration.

- Create a "web\_server" folder.
- Create a source folder inside it.
- Create a "dockerfile".
- In the source folder, create a "index.php" file.

The "index.php" file contains only a few lines, just to indicate that the web application is working.

| > web_server |                  |                            |
|--------------|------------------|----------------------------|
| Nom          | Modifié le       | <pre><pre>?php</pre></pre> |
| 늘 source     | 27.06.2022 09:05 | echo "WEB Server;?>        |
| dockerfile   | 27.06.2022 13:19 |                            |
|              |                  |                            |

The application structure and the "index.php"

The "dockerfile" file is not much more complicated. It will perform the following operations:

- Install a "Apache" server in version 7.4.
- Copy the contents of the source folder, namely the **"index.php"** file into the server's web structure (/var/www/html).
- Open port 80 to allow web traffic.

| FROM php:7.4-apache                           |        |
|-----------------------------------------------|--------|
| # Install Apache2 server and update           | 5      |
| RUN apt-get update -y                         |        |
| # Apache2                                     |        |
| COPY source /var/www/html                     |        |
| WORKDIR /var/www/html                         |        |
| <pre># Open port (metadata only)EXHIBIT</pre> | 80/tcp |

Create the container image with the command below.

docker build -t server\_web .

Here we go, the web container is finished. We can test it locally with the command below:

docker run -d -p 80:80 --name server\_web server\_web

then open a browser and enter the URL "localhost". The sentence "WEB server" should appear.

### **Creating the SSH container**

Second step, the creation of the SSH container. Indeed, with containers, it is recommended to separate the services. So, one container for the web application and another for the SSH service.

- Create a "ssh\_server" folder next to the "web\_server" folder.
- Create a "dockerfile" file inside it.
- Copy the contents of the "dockerfile" below and save.

Here are the tasks performed:

- Installation of a Debian server and update.
- Installation of an SSH server.
- Installation of different tools (ping, nslookup, telnet, vim, azure-cli).
- SSH server settings (Port, Connection authorization, encryption method, . ..).
- Changing the password for the "root" account.
- Generating the server keys
- Opening port 2222 on the server.
- Starting the SSH service.

```
FROM debian:latest
```

```
# Install Debian server with some useful tools
RUN apt-get update -y
RUN apt-get install openssh-server -y
RUN apt-get install iputils-ping net-tools -y
RUN apt-get install telnet -y
RUN apt-get install dnsutils -y
RUN apt-get install vim -y
RUN apt-get install git -y
RUN apt-get install git -y
RUN apt-get install zip -y
RUN apt-get install unzip -y
RUN apt-get install azure-cli -y
```

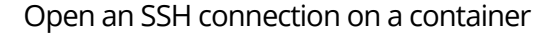

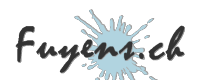

| <pre># Create OpenSSH settings file</pre> |                                                            |
|-------------------------------------------|------------------------------------------------------------|
| RUN echo "PasswordAuthentication          | yes" > /etc/ssh/sshd_config                                |
| RUN echo "PermitEmptyPasswords            | no" >> /etc/ssh/sshd_config                                |
| RUN echo "PermitRootLogin                 | yes" >> /etc/ssh/sshd_config                               |
| RUN echo "Port                            | 2222" >> /etc/ssh/sshd_config                              |
| RUN echo "ListenAddress                   | 0.0.0.0" >> /etc/ssh/sshd_config                           |
| RUN echo "LoginGraceTime                  | 180" >> /etc/ssh/sshd_config                               |
| RUN echo "X11Forwarding                   | yes" >> /etc/ssh/sshd_config                               |
| RUN echo "Ciphers                         | aes128-cbc,3des-cbc,aes256-cbc,aes128-ctr,aes192-ctr,aes25 |
| RUN echo "MACs                            | hmac-shal,hmac-shal-96" >> /etc/ssh/sshd_config            |
| RUN echo "StrictModes                     | yes" >> /etc/ssh/sshd_config                               |
| RUN echo "SyslogFacility                  | DAEMON" >> /etc/ssh/sshd_config                            |
| RUN echo "Subsystem                       | sftp internal-sftp" >> /etc/ssh/sshd_config                |
| # Set root password                       |                                                            |
| RUN echo "root:Docker!"   chpassw         | d                                                          |
| # Generate some keys                      |                                                            |
| RUN ssh-keygen -A                         |                                                            |
| # Open port (metadata only)               |                                                            |
| EXHIBIT 2222/tcp                          |                                                            |
| # Start services                          |                                                            |
| RUN service ssh startCMD ["/usr/s         | bin/sshd","-D"]                                            |
|                                           |                                                            |

Create the container image with the command below.

docker build -t server\_ssh .

Here we go, the web container is finished. We can test it locally with the command below:

docker run -d -p 22:2222 --name server\_ssh server\_ssh

then open a command window and enter the command **"ssh root@localhost"**. Accept the proposed key and then enter the password which is **"Docker!"**. The SSH connection should establish.

C:\Users\olivi>ssh root@localhost The authenticity of host 'localhost (::1)' can't be established. ECDSA key fingerprint is SHA256:qEQr3T+3R8UNg2AC5/r/tnloVb20A50wgUA5aYQffa8. Are you sure you want to continue connecting (yes/no/[fingerprint])? yes Warning: Permanently added 'localhost' (ECDSA) to the list of known hosts. root@localhost's password: The programs included with the Debian GNU/Linux system are free software; the exact distribution terms for each program are described in the individual files in /usr/share/doc/\*/copyright. Debian GNU/Linux comes with ABSOLUTELY NO WARRANTY, to the extent permitted by applicable law. root@server\_ssh:~#

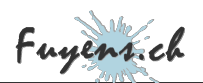

### Orchestrator usage

To create the illusion that we're going to combine our two containers into one, we'll use Docker's orchestrator, the **"docker-compose"**.

- Create a "docker-compose.yml" file at the same level as the two folders "web\_server" and "ssh\_server".
- Copy the contents of the file below.

Here are the tasks performed by the orchestrator:

- Creating a web server
- The container name is "server\_web".
- The full name (FQDN) of the server is "server\_web.fuyens.ch".
- The docker image used is "server\_web".
- The local port is 80. The server port is 80.

Idem for the SSH server, except the port becomes 22 locally and 2222 on the server.

```
version: '3'
services:
    web_server:
        container_name: server_web
        hostname: server_web.fuyens.ch
        image: server_web
        ports:
            - 80:80
        ssh_server:
        container_name: server_ssh
        hostname: server_ssh.fuyens.ch
        image: server_ssh
        ports: - 22:2222
```

Create the image of the two containers with the command below:

docker-compose up

The log from the "docker-compose" command that correctly displays that both servers are created.

```
PS C:\olivi\Desktop\project_ssh> docker-compose up
[+] Running 2/2
Container server_ssh Created 0.1s
Container server_web Created 0.2s
```

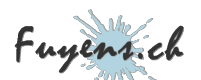

| Attaching to | server_ssh, | server_web          |                                                   |
|--------------|-------------|---------------------|---------------------------------------------------|
| server_web   | [Tue Jun 28 | 09:47:35.579871 202 | 2] [mpm_prefork:notice] [pid 1] AH00163: Apache/2 |
| server_web   | [Tue Jun 28 | 09:47:35.580013 202 | 2] [core:notice] [pid 1] AH00094: Command line: ' |
|              |             |                     |                                                   |

Here we go, the orchestrator has created the two containers web and ssh separately. As in the examples above, we can connect to the web server and the ssh server.

## Creating an application on Azure

Now all that's left is to try pushing containers to Azure and try again.

The surprise is that Microsoft Azure, which nevertheless accepts to create applications with multiple containers, does not allow to use these to separate the SSH server from the web server. You'll have to **"Assemble the two containers into one"** to fix this. Last I heard, Microsoft should fix this, so that using a single container is possible.

### Creating a container offering both services

- Create a new "all\_server" folder.
- Copy the source folder containing the "index.php" file.
- Create a new **"dockerfile"** file and copy the code below.
- Create a "start.sh" file that will start the two container services.

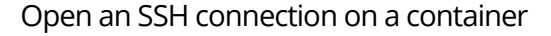

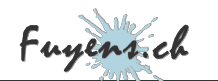

| Bureau > projet_ssh > all_s | server |                                                          |                        |
|-----------------------------|--------|----------------------------------------------------------|------------------------|
| Nom                         | ^      | <pre>#!/bin/sh service ssh /usr/sbin/s /usr/sbin/s</pre> | n start<br>sshd        |
| 🗋 dockerfile                |        |                                                          | PROMOZOUT D FOREGROUND |
| start.sh                    |        |                                                          |                        |

The structure of the new container and the script to start the services

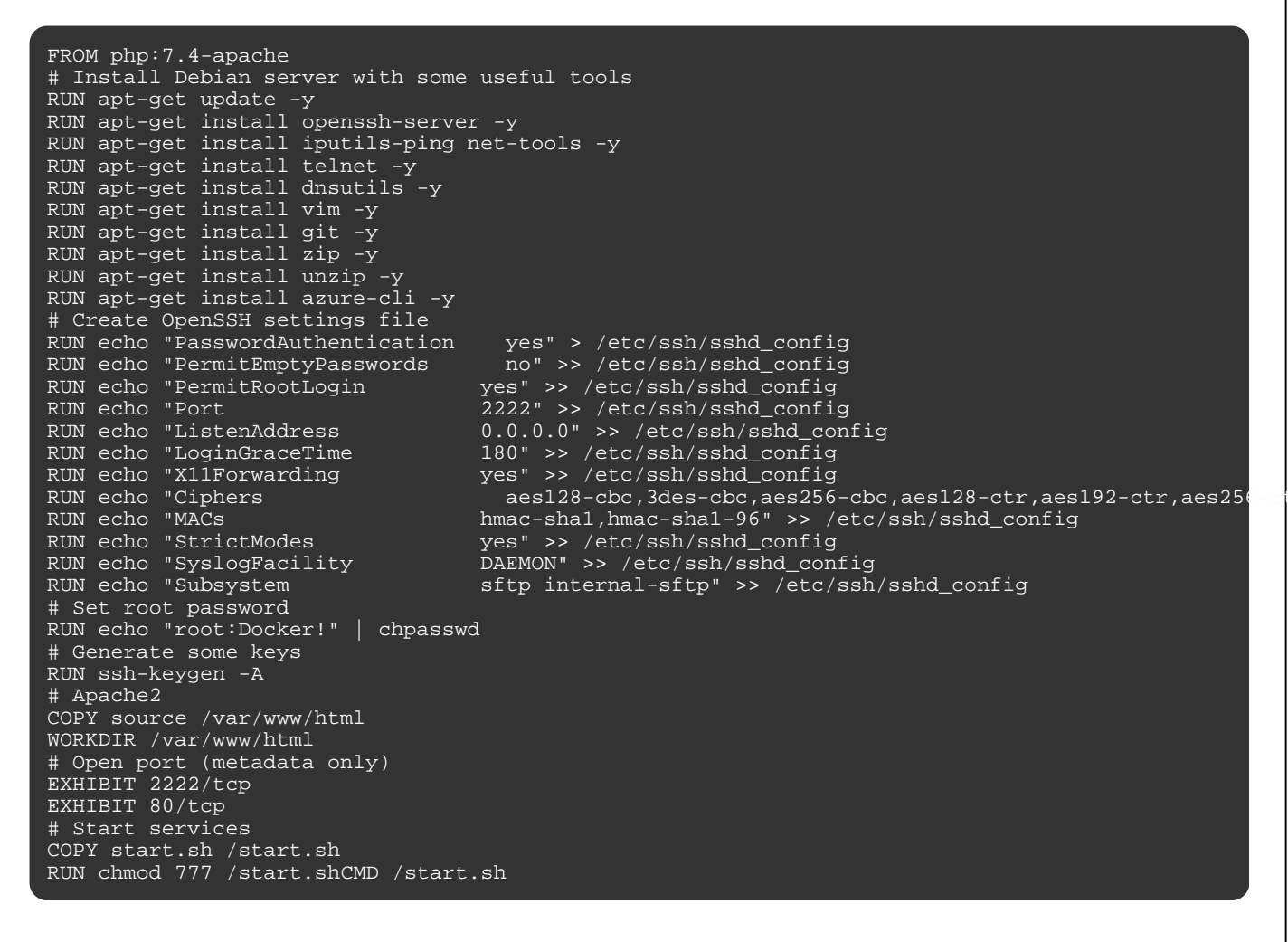

Create the container image with the command below.

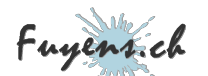

#### docker build $\mbox{-t server\_all}$ .

Here we go, the new container offering both services is available. All that's left is to push it to the Azure Cloud and create an application.

#### The Azure Cloud Container Registry

- Open the Azure console and log in.
- Create an "Azure Container Registry" and name it. In the example below, it is called "acrwesteu001".
- From VSCode, connect to the registry.

az acr login --name acrwesteu001

Create the "server\_all" container tag, then push it to the Azure Cloud registry.

docker tag server\_web acrwesteu001.azurecr.io/server\_all:1.0
docker push acrwesteu001.azurecr.io/server\_all:1.0

Check that the container is in the registry.

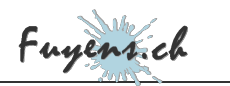

| acrwesteu001   Rep Container registry | oositories 🛧 …                  |
|---------------------------------------|---------------------------------|
| ♀ Search (Ctrl+/) ≪                   | 🕐 Refresh                       |
| Overview                              | ✓ Search to filter repositories |
| Activity log                          | Repositories ↑↓                 |
| R Access control (IAM)                | server_all                      |
| Tags                                  |                                 |
| Quick start                           |                                 |

### The Azure Cloud Applications Service

- Create an application with "App Services".
- In the **"Docker"** section, select the **"Single Container"** option.
- In the configuration file, select the **"server\_all"** image file in turn.
- In both cases, select version **"1.0"**.
- Save.

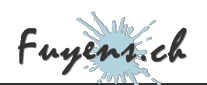

| -                                           | Networking (pre                                                                                      | view) Monitoring Tags Review + create                                                                             |                            |
|---------------------------------------------|----------------------------------------------------------------------------------------------------|----------------------------------------------------------------------------------------------------|----------------------------|
| Pull container image<br>the containerized a | ges from Azure Contai<br>app with your preferre                                                      | ner Registry, Docker Hub or a private Docker repository<br>d dependencies to production in seconds.               | v. App Service will deploy |
| Options                                     |                                                                                                    | Single Container                                                                                                  | $\sim$                     |
| mage Source                                 |                                                                                                    | Azure Container Registry                                                                                          | $\sim$                     |
| Azure container                             | registry options                                                                                     |                                                                                                    |                            |
| Registry *                                  |                                                                                                    | acrwesteu001                                                                                                    | $\sim$                     |
| lmage *                                     |                                                                                                    | server_all                                                                                                    | $\sim$                     |
| Tag *                                       |                                                                                                    | 1.0                                                                                                    | ~                          |
|                                             |                                                                                                    |                                                                                                    |                            |
| Startup Command                             | 0                                                                                                    | Creating an application using a container                                                                         |                            |
| Startup Command                             | ①<br>o server with the U<br>ation name].azure                                                        | Creating an application using a container JRL: ewebsites.net e. Don't panic!"                                     |                            |
| Startup Command                             | ()<br>o server with the U<br>ation name].azure<br>ection takes a while<br>s well, the <b>"WEB Se</b> | Creating an application using a container URL: ewebsites.net e. Don't panic!" erver" message should be displayed. |                            |

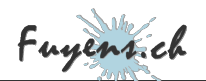

#### Go back into VSCode and enter the Azure command below

az webapp create-remote-connection -- subscription [id] -- resource-group [name of the resource-group] -- name [name of the application]

The terminal should return a connection port

```
Verifying if app is running....
App is running. Trying to establish tunnel connection...
Opening tunnel on port: 50818
SSH is available { username: root, password: Docker! } Ctrl + C to close
```

It is now possible to connect using the command below:

ssh root@localhost -p 50818

```
C:\Users\olivi>ssh root@localhost -p 50818
root@localhost's password:
The programs included with the Debian GNU/Linux system are free software;
the exact distribution terms for each program are described in the
individual files in /usr/share/doc/*/copyright.
Debian GNU/Linux comes with ABSOLUTELY NO WARRANTY, to the extent
permitted by applicable law. root@cla48fdd6ef8:~#
```

## Conclusion

Here's a little exercise you won't be able to escape if you run into problems with your application. So rather than tattooing around looking for the error, pushing the container 50x to the Azure cloud to find the problem, a little SSH connection comes in handy.

It's also worth noting that it's possible to connect via SSH directly from the Azure console by selecting"**the SSH tab**" from the application.